# サプリカントアクセスのためのマシンの二要素 認証の設定

| 内容                                     |
|----------------------------------------|
|                                        |
| <u>前提条件</u>                            |
| 要件                                     |
| 使用するコンポーネント                            |
| <u>シーク図</u>                            |
|                                        |
|                                        |
|                                        |
| <u>C1000での設定</u>                       |
| <u>Windows PCでの設定</u>                  |
| <u>ステップ1:PCをADドメインに追加</u>              |
| <u>ステップ2: ユーザ認証の設定</u>                 |
| <u>Windows Serverでの設定</u>              |
| <u>ステップ1:ドメインコンピューターの確認</u>            |
| <u>ステップ 2:ドメインユーザの追加</u>               |
| <u>ISEでの設定</u>                         |
| <u>ステップ1:デバイスの追加</u>                   |
| <u>ステップ 2:Active Directoryの追加</u>      |
| <u>ステップ3:マシン認証設定の確認</u>                |
| <u>ステップ 4:アイデンティティソースシーケンスの追加</u>      |
| <u>ステップ 5:DACLと許可プロファイルの追加</u>         |
| <u>手順6: ポリシーセットの追加</u>                 |
| <u>手順7: 認証ポリシーの追加</u>                  |
| <u>ステップ 8:許可ポリシーの追加</u>                |
|                                        |
| <u>パターン1マシン認証とユーザ認証</u>                |
| <u>ステップ1:Windows PCからのサインアウト</u>       |
| <u>ステップ 2:認証セッションの確認</u>               |
| <u>ステップ 3:Windows PCへのログイン</u>         |
| <u>ステップ4: 認証セッションの確認</u>               |
| <u>ステップ 5:Radiusライブログの確認</u>           |
| <u>パターン2ユーザ認証のみ</u>                    |
| <u>ステップ1:Windows PCのNICを無効および有効にする</u> |
| <u>ステップ 2:認証セッションの確認</u>               |

<u>ステップ3:Radiusライブログの確認</u>

<u>トラブルシュート</u>

<u>関連情報</u>

はじめに

このドキュメントでは、マシン認証とdot1x認証を使用した2要素認証を設定するために必要な手順について説明します。

# 前提条件

### 要件

次の項目に関する知識があることが推奨されます。

- ・ Cisco Identity Services Engineの設定
- Cisco Catalyst設定
- IEEE802.1X

使用するコンポーネント

- Identity Services Engine仮想3.3パッチ1
- C1000-48FP-4G-L 15.2(7)E9
- Windows Server 2019

このドキュメントの情報は、特定のラボ環境にあるデバイスに基づいて作成されました。このド キュメントで使用するすべてのデバイスは、クリアな(デフォルト)設定で作業を開始していま す。本稼働中のネットワークでは、各コマンドによって起こる可能性がある影響を十分確認して ください。

# ネットワーク図

次の図は、このドキュメントの例で使用するトポロジを示しています。

Windows Server 2019で設定されるドメイン名は、このドキュメントの例で使用するad.remxxx.comです。

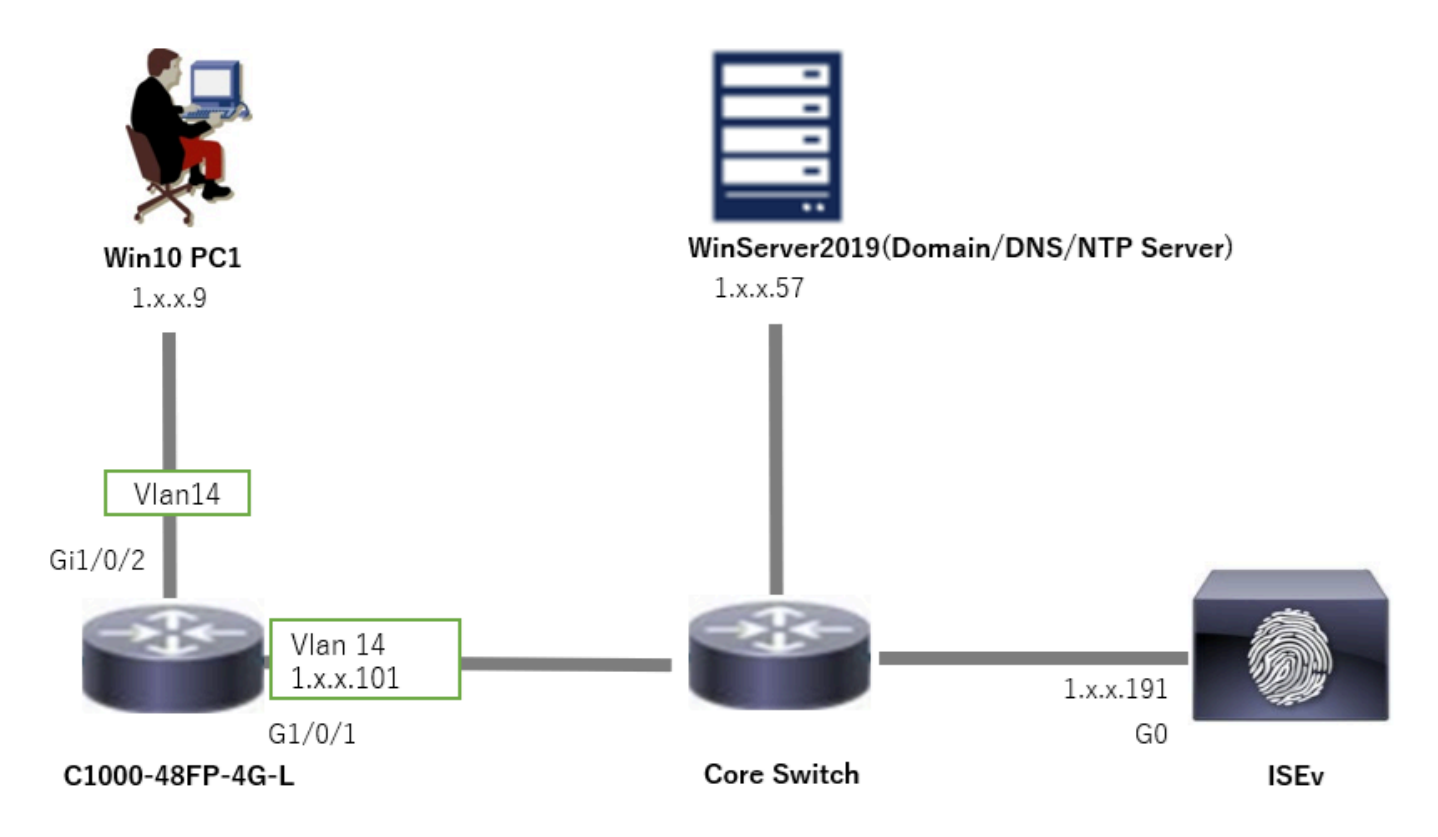

ネットワーク図

# 背景説明

マシン認証は、ネットワークまたはシステムへのアクセスを求めるデバイスのIDを確認するセキ ュリティプロセスです。ユーザ名やパスワードなどのクレデンシャルに基づいて個人のアイデン ティティを検証するユーザ認証とは異なり、マシン認証ではデバイス自体の検証に重点が置かれ ます。これは多くの場合、デバイスに固有のデジタル証明書またはセキュリティキーを使用して 行われます。

マシン認証とユーザ認証を組み合わせて使用することで、許可されたデバイスとユーザだけがネ ットワークにアクセスできるようにすることができ、より安全な環境を実現できます。この2要素 認証方式は、機密情報を保護し、厳格な規制基準を遵守するために特に役立ちます。

# コンフィギュレーション

C1000での設定

これは、C1000 CLIでの最小限の設定です。

aaa new-model

radius server ISE33 address ipv4 1.x.x.191 key cisco123

aaa group server radius AAASERVER server name ISE33

aaa authentication dot1x default group AAASERVER aaa authorization network default group AAASERVER aaa accounting dot1x default start-stop group AAASERVER dot1x system-auth-control

interface Vlan14
ip address 1.x.x.101 255.0.0.0

interface GigabitEthernet1/0/1
switchport access vlan 14
switchport mode access

interface GigabitEthernet1/0/2
switchport access vlan 14
switchport mode access
authentication host-mode multi-auth
authentication port-control auto
dot1x pae authenticator
spanning-tree portfast edge

Windows PCでの設定

ステップ1:PCをADドメインに追加

Control Panel > System and Securityの順に移動し、Systemをクリックしてから、Advanced system settingsをクリックします。System PropertiesウィンドウでChangeをクリックし、 Domainを選択してドメイン名を入力します。

| System and Security                                         |                                                              |                                                                                                    |     | About            |                                                                      |                          |
|-------------------------------------------------------------|--------------------------------------------------------------|----------------------------------------------------------------------------------------------------|-----|------------------|----------------------------------------------------------------------|--------------------------|
| ← → × ↑ 🍤 Contr                                             | rol Panel > System and Security                              |                                                                                                    | v ð | Your PC is i     | monitored and protected.                                             | Related settings         |
| Control Panel Home                                          | Security and Mainten                                         | sance                                                                                                    |     | See details in W | Vindows Security                                                     | BitLocker settings       |
| System and Security                                         | Review your computer's sta                                   | tus and resolve issues   Stange User Account Control settings                                                     |     |                  |                                                                      | Device Manager           |
| Network and Internet<br>Hardware and Sound                  | Windows Defender F                                           | irewall                                                                                                    |     | Device spe       | cifications                                                          | Remote desktop           |
| Programs                                                    | Check firewall status All                                    | ow an app through Windows Firewall                                                                                |     | Device name      | DESKTOP-L2IL9I6                                                      | System protection        |
| User Accounts<br>Appearance and<br>Personalization          | View amount of RAM and p<br>See the name of this compu       | rocessor speed   👰 Allow remote access   Launch remote assistance  <br>.ter                                       |     | Processor        | Intel(R) Xeon(R) CPU E7-4820 v3 @ 1.90GHz 1.90 GHz<br>(2 processors) | Advanced system settings |
| System Properties                                           | ×                                                            | Computer Name/Domain Changes X                                                                                    |     |                  |                                                                      |                          |
| Computer Name Hardware Adv                                  | vanced System Protection Remote                              | You can change the name and the membership of this<br>computer. Changes might affect access to network resources. |     |                  |                                                                      |                          |
| Computer description:                                       |                                                              | DESKTOP-L2IL9I5                                                                                                   |     |                  |                                                                      |                          |
| For exa<br>Compu<br>Full computer name: DESK                | ample: "Ktohen Computer" or "Mary's<br>uter".<br>TOP-L2IL916 | Full computer name:<br>DESKTOP-L2IL396                                                                            |     |                  |                                                                      |                          |
| Workgroup: WORK                                             | KGROUP                                                       | More                                                                                                    |     |                  |                                                                      |                          |
| To use a wizard to join a domain Network ID.                | or workgroup, click Network ID                               | Member of   Domain:  ad rem-1, st 'm.com                                                                          |     |                  |                                                                      |                          |
| To rename this computer or chan<br>workgroup, click Change. | nge its domain or Change                                     | O Workgroup:<br>WORKGROUP                                                                                         |     |                  |                                                                      |                          |

PCをADドメインに追加

Windowsのセキュリティウィンドウで、ドメインサーバのユーザ名とパスワードを入力します。

|   | Windows Security                                                              | ×    | Computer Name/Domain Changes            | × | Computer Name/Domain Changes                                   |
|---|-------------------------------------------------------------------------------|------|-----------------------------------------|---|----------------------------------------------------------------|
|   | Computer Name/Domain Changes                                                  |      | Welcome to the ad.rem-s_*tm.com domain. |   | You must restart your computer to apply these changes          |
|   | Enter the name and password of an account with permission<br>join the domain. | n to |                                         | _ | Before restarting, save any open files and close all programs. |
| ſ | administrator                                                                 |      | OK                                      |   | holtente                                                       |
| I |                                                                               |      |                                         |   | ОК                                                             |
| l | ••••••                                                                        |      |                                         |   |                                                                |
|   | OK Cancel                                                                     |      |                                         |   |                                                                |

ユーザ名とパスワードの入力

ステップ2:ユーザ認証の設定

Authenticationに移動し、Enable IEEE 802.1X authenticationにチェックマークを付けます。 Protected EAP PropertiesウィンドウでSettingsをクリックし、Verify the server's identity by validating the certificateのチェックマークを外して、Configureをクリックします。EAP MSCHAPv2 Propertiesウィンドウで、Automatically use my Windows logon name and password (and domain if any)にチェックマークを付けて、Windowsマシンのログイン時に入力したユーザ 名をユーザ認証に使用します。

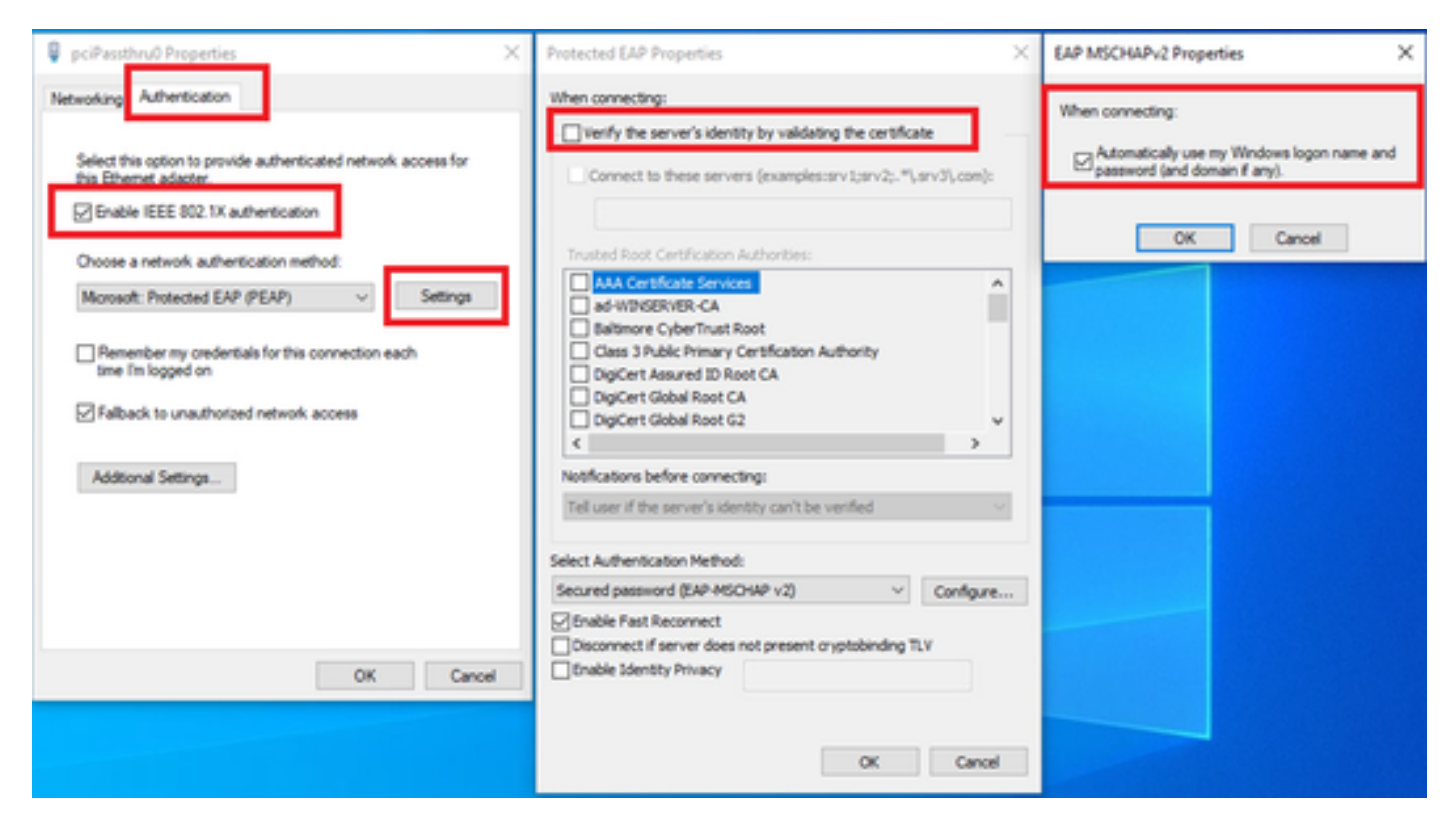

ユーザ認証の有効化

Authenticationに移動し、Additional Settingsにチェックマークを入れます。ドロップダウンリストからユーザまたはコンピュータの認証を選択します。

| pciPassthru0 Properties                                                                                                    | Advanced settings ×                                                                                                    |
|----------------------------------------------------------------------------------------------------|----------------------------------------------------------------------------------------------------|
| <ul> <li>pciPassthru0 Properties</li> <li>Networking Authentication</li> <li>Select this option to provide authenticated network access for this Ethemet adapter.</li> <li>Grable IEEE 802.1X authentication</li> <li>Choose a network authentication method:</li> <li>Microsoft: Protected EAP (PEAP) Settings</li> <li>Remember my credentials for this connection each time Im logged on</li> <li>Fallback to unauthorized network access</li> <li>Additional Settings</li> </ul> | Advanced settings       X         802.1X settings       Specify authentication mode         User or computer authentication        Save credentials         Delete credentials for all users       Delete credentials for all users         Delete credentials for all users       Delete credentials for all users         Perform immediately before user logon       Perform immediately after user logon         Maximum delay (seconds):       10         Alow additional dialogs to be displayed during single sign on       This network uses separate virtual LANs for machine and user authentication |
| OK Cancel                                                                                                    | OK Cancel                                                                                                    |

認証モードの指定

Windows Serverでの設定

### ステップ1:ドメインコンピューターの確認

Active Directory Users and Computersに移動し、Computersをクリックします。Win10 PC1がド メインにリストされていることを確認します。

|   | Active Directory Users and Computers                                                                                                    |                         | -                        |          | × |
|---|----------------------------------------------------------------------------------------------------|-------------------------|--------------------------|----------|---|
| 1 | <u>File Action View H</u> elp                                                                                                    |                         |                          |          |   |
|   | 🗢 🔿 📶 🖬 🖾 🖓 🏟                                                                                                    | 🍸 🗾 🔽                   |                          |          |   |
|   | Active Directory Users and Computers [winserver.ad.rem-s]<br>Saved Queries<br>Saved Queries<br>Builtin<br>Computers<br>Domain Controllers<br>ForeignSecurityPrincipals<br>Managed Service Accounts<br>Sim Users | Name<br>DESKTOP-L2IL9I6 | Type<br>Comput<br>Comput | er<br>er |   |

ドメインコンピュータの確認

### ステップ2:ドメインユーザの追加

Active Directory Users and Computersに移動し、Usersをクリックします。testuserをドメインユーザとして追加します。

| Active Directory Users and Computers                                                                                                    |                                                                                                    |                                                                                                    |                                                                                                    |                                                                                                    |                                                                                                    |                                                                                                    |
|----------------------------------------------------------------------------------------------------|----------------------------------------------------------------------------------------------------|----------------------------------------------------------------------------------------------------|----------------------------------------------------------------------------------------------------|----------------------------------------------------------------------------------------------------|----------------------------------------------------------------------------------------------------|----------------------------------------------------------------------------------------------------|
| File Action View Help                                                                                                    |                                                                                                    |                                                                                                    |                                                                                                    |                                                                                                    |                                                                                                    |                                                                                                    |
| ** 2 📷 4 🖬 🗙 🖬 2 🕞 🖬 🖬 🕉                                                                                                    | 🤽 🕼 🍸 🚨 🔍                                                                                                    |                                                                                                    |                                                                                                    |                                                                                                    |                                                                                                    |                                                                                                    |
| Active Directory Users and Computers [winserver.ad.rem-z                                                                                                    | Name                                                                                                    | Туре                                                                                                    | Description                                                                                                    |                                                                                                    |                                                                                                    |                                                                                                    |
| Sound Operation     Sound Operation     S | Administrator     Allowed RODC Password Replication Group     Cert Publishers     Cloneable Domain Controllers     DefaultAccount     Denied RODC Password Replication Group     DesAdmins     Domain RODC Password Replication Group     DesAdmins     Domain Admins     Domain Controllers     Domain Controllers     Domain Controllers     Domain Guests     Demain Users     Enterprise Admins     Enterprise Key Admins | User<br>Security Group - Domain Local<br>Security Group - Domain Local<br>Security Group - Global<br>User<br>Security Group - Global<br>Security Group - Global<br>Security Group - Global<br>Security Group - Global<br>Security Group - Global<br>Security Group - Global<br>Security Group - Global<br>Security Group - Global<br>Security Group - Global<br>Security Group - Global<br>Security Group - Universal | Built-in acc<br>al Members in<br>al Members on<br>A user account<br>al DNS Admin<br>DNS clients<br>est user Properties<br>Member Of<br>Remote control<br>General Address<br>Set user | ount for administeri<br>this group can hav<br>f this group that are<br>unt managed by the<br>this group cannot I<br>istrators Group<br>who are cormitted I<br>Dalen 8<br>Remote Desidop<br>Account Profile | ng the computer<br>their passwords<br>hited to publish<br>domain controlli<br>system.<br>ave their passwo<br>o perform duman<br>invironment.<br>Senices Profile<br>Telephones | /domain<br>replicated to<br>certificates to<br>ers may be (L<br>rds replicate<br>nds replicate<br>? ×<br>Sessions<br>COM+<br>Organization |
|                                                                                                    | By Entroprise Read-Only Domain Controllers     Group Policy Creator Owners     Gereat     Gereat     Rey Admins     Anex_user     Protected Users     RAS and IAS Servers     RAS and IAS Servers     Read-only Domain Controllers     Schema Admins     Schema Admins                                                                                                    | Security Group - Onversal<br>Security Group - Global<br>User<br>Security Group - Global<br>User<br>Security Group - Global<br>Security Group - Domain I<br>Security Group - Global<br>Security Group - Universal<br>User                                                                                                    | Ent name:<br>Last name:<br>Digilay name:<br>Qescryston:<br>Offige:                                                                                                    | Veer<br>Veer<br>Jest veer                                                                                                    | htals:                                                                                                    |                                                                                                    |

ドメインユーザの追加

# Domain AdminsとDomain Usersのメンバにドメインユーザを追加します。

| Marshar (M                                                                                                    | Date                                                                    | End                                   | (monet        | Cassions     | Demote control            | Demote                                          | Daskton Canvinas Dudia    | ~         |      |
|----------------------------------------------------------------------------------------------------|-------------------------------------------------------------------------|---------------------------------------|---------------|--------------|---------------------------|-------------------------------------------------|---------------------------|-----------|------|
| Remote control                                                                                                    | Bernstell                                                               | Remote Darkton Services Public        |               | COM+         | General Address           | Account Profile Telephone                       |                           | COM+      |      |
| ieneral Address                                                                                                    | Account                                                                 | Profile                               | Telephones    | Organization | Member Of                 | Dial-in                                         | Environment               | Sessi     | ons  |
| her loose name:                                                                                                    |                                                                         |                                       |               |              | Member of                 |                                                 |                           |           |      |
| estuser                                                                                                    |                                                                         | @ad.re                                | m-s,si.sm.com | ~            | Name                      | Active Direct                                   | ory Domain Services Fold  | er.       |      |
| lser locon name (pre-                                                                                                    | Windows 200                                                             | 0:                                    |               |              | Domain Admins             | ad rem-ortim                                    | m.com/Users               | -         |      |
| AD\                                                                                                    | 10.000                                                                  | testuser                              | r             |              | Domain Users              | ad rem-sy "Lu                                   | m.com/Users               |           |      |
| Logon Hours                                                                                                    | Log On I                                                                | o                                     | n             | ^            |                           | Zermouse                                        |                           |           |      |
| Logon Hours Uglock account ccount gotions: User must chan User cannot cha Password never Store password                  | Log On I<br>ge password a<br>inge passworr<br>expires<br>using reversib | o<br>t next logo<br>d<br>le encryptic | n             | *            | Add E<br>Primary group: D | Bemove<br>omain Users                           |                           |           |      |
| Logon Hours Uglock account ccount gotions: User must chang User cannot cha Password never Store password Account expires | Log On I<br>ge password a<br>inge password<br>expires<br>using reversib | o<br>t next logo<br>d<br>le encryptic | n             | ~            | Add E<br>Primary group: D | gemove<br>omain Users<br>There is r<br>you have | to need to change Primary | group uni | less |

ドメイン管理者とドメインユーザー

# ISEでの設定

ステップ1:デバイスの追加

| Administration > Network Devicesの順に移動し、 | AddボタンをクリックしてC1000デバイスを追 |
|-----------------------------------------|--------------------------|
| 加します。                                   |                          |

| ≡    | dentity Services I | Engine                                                                                                    |                      |                            | Administratio   | on / Netwo   | rk Resources            |              |
|------|--------------------|----------------------------------------------------------------------------------------------------|----------------------|----------------------------|-----------------|--------------|-------------------------|--------------|
| Щ    | Bookmarks          | Network Devices N                                                                                                    | etwork Device Groups | Network Device Profiles    | External RADIUS | Servers      | RADIUS Server Sequences | NAC Managers |
| -    | Dashboard          | Network Devices                                                                                                    | Network Devices L    | list > C1000               |                 |              |                         |              |
| 14   | Context Visibility | Default Device<br>Device Security Settings                                                                                                    | Network Devi         | ices                       |                 |              |                         |              |
| *    | Operations         | and a second second sec | Name                 | C1000                      |                 |              |                         |              |
| 0    | Policy             |                                                                                                    | Description          |                            |                 |              |                         |              |
| 20   | Administration     |                                                                                                    | Description          |                            |                 |              |                         |              |
| nii: | Work Centers       |                                                                                                    | ID Address           | * ID -                     | / m =           |              |                         |              |
|      |                    |                                                                                                    | IF Address           | 1.1.1.0.101                | · 32 👳          |              |                         |              |
| (?)  | Interactive Help   |                                                                                                    | Device Profile       | tte Cisco                  | × 0             |              |                         |              |
|      |                    |                                                                                                    |                      |                            |                 |              |                         |              |
|      |                    |                                                                                                    | Model Name           |                            | ~               |              |                         |              |
|      |                    |                                                                                                    | Software Versi       | on                         | ~               |              |                         |              |
|      |                    |                                                                                                    | Network Devic        | e Group                    |                 |              |                         |              |
|      |                    |                                                                                                    | Location             | All Locations              | ~               | Set To Defau | It                      |              |
|      |                    |                                                                                                    | IPSEC                | No                         | ~               | Set To Defau | lt.                     |              |
|      |                    |                                                                                                    | Device Type          | All Device Types           | ~               | Set To Defau | lt.                     |              |
|      |                    |                                                                                                    |                      |                            |                 |              |                         |              |
|      |                    |                                                                                                    | 🗹 🗸 RAL              | DIUS Authentication Settin | gs              |              |                         |              |
|      |                    |                                                                                                    | RADIUS               | S UDP Settings             |                 |              |                         |              |
|      |                    |                                                                                                    | Protoco              | RADIUS                     |                 |              |                         |              |
|      |                    |                                                                                                    | Shared               | Secret cisco123            |                 | Hide         |                         |              |
|      |                    |                                                                                                    |                      |                            |                 |              |                         |              |

デバイスの追加

### ステップ 2: Active Directoryの追加

Administration > External Identity Sources > Active Directoryの順に移動し、Connectionタブをクリックして、Active DirectoryをISEに追加します。

- ・ [結合ポイント名]: AD\_Join\_Point
- ・ Active Directoryドメイン: ad.rem-xxx.com

|    | dentity Services I | ine Administration / identity Management                                                           |
|----|--------------------|----------------------------------------------------------------------------------------------------|
| Щ  | Bookmarks          | ntities Groups External Identity Sources Identity Source Sequences Settings                        |
| 5  | Dashboard          |                                                                                                    |
| 명  | Context Visibility | External Identity Sources Connection Allowed Domains PassiveID Groups Attributes Advanced Settings |
| *  | Operations         | > Certificate Authenticat * Join Point Name AD_Join_Point                                          |
| -0 | Policy             | Active Directory * Active Directory ad.rem-st. i                                                   |
| 80 | Administration     | AD_Join_Point                                                                                      |

Groupsタブに移動し、ドロップダウンリストからSelect Groups From Directoryを選択します。

| teo Identity Services E                                                                                                    | ingine                                                                                                    | Administration / identity Management                                                                                                    |
|----------------------------------------------------------------------------------------------------|----------------------------------------------------------------------------------------------------|----------------------------------------------------------------------------------------------------|
| okmarks                                                                                                    | Identities Groups External Identity Se                                                                                                    | Identity Source Sequences Settings                                                                                                    |
| shboard                                                                                                    |                                                                                                    |                                                                                                    |
| ontext Visibility                                                                                                    | External Identity Sources Co                                                                                                    | Allowed Domains PassiveID Groups Attributes Advanced Settings                                                                                                    |
| perations                                                                                                    |                                                                                                    | ste 🕂 Add - 💿 Delete Group Update SID Values                                                                                                    |
| licy                                                                                                    | Certificate Addienticat     Active Directory                                                                                                    | Selec: Groups From Directory                                                                                                    |
| Iministration                                                                                                    | AD_Join_Point                                                                                                    | Add Group Control Assist ad.rem-sy 1m.com/S-1-5-32-579                                                                                                    |
| a contraction of the second second se | Control Control Con | Control of the second second secon |

ディレクトリからグループを選択

Retrieve Groups fromドロップダウンリストをクリックします。ad.rem-xxx.com/Users/Domain Computersとad.rem-xxx.com/Users/Domain Usersにチェックマークを入れて、OKをクリックし ます。

| =  | the identity Services | Engine                                                 |           |                                                                                                    |                                                                                    |                  | ×   | A 1- |
|----|-----------------------|--------------------------------------------------------|-----------|----------------------------------------------------------------------------------------------------|------------------------------------------------------------------------------------|------------------|-----|------|
| н  | Bookmarks             | Identities Groups E                                    | Sele      | ect Directory Groups                                                                               |                                                                                    |                  |     |      |
| :: | Dashboard             | <ul> <li>Continues et</li> <li>Continues et</li> </ul> | This dial | alog is used to select groups from the Director                                                    | у.                                                                                 |                  |     |      |
| 18 | Context Visibility    | 1 AD_Join_Poin                                         | Na        | ane, SD,<br>Iter Fitter                                                                            | Type ALL<br>Filter                                                                 |                  |     |      |
| *  | Operations            | C LOAP                                                 |           | Retrieve Groups                                                                                    |                                                                                    |                  |     |      |
| 0  | Administration        | C RADIUS Token                                         | 0         | Name A                                                                                             | Group SID                                                                          | Group Type       |     |      |
| -  | Work Centers          | C RSA Securio                                          | 0         | ad rom-aj - om com/Users/Drakdmina                                                                 | 5-1-5-21-4110742415-4130520126-20462399.                                           | DOMAN LOCAL      | •   |      |
|    |                       | 🗇 Social Login                                         | 0         | ad rem-ay rem.com/Users/DrazipdateProxy<br>ad rem-ay rem.com/Users/Donain Admins                   | 5-1-5-21-4110742415-4133020028-20402399<br>5-1-5-21-4110742415-4133020028-20402399 | GLOBAL           |     |      |
| ۲  | Interactive Help      |                                                        |           | ad.rem-sy.i.m.com/Users/Domain Computers                                                           | 5-1-5-21-4110742415-4100520026-20462090                                            | 61.0844          |     |      |
|    |                       |                                                        | 0         | ad rem-r. stum.com/Users/Domain Controllers                                                        | 8-1-8-21-4183742418-4133820828-20482399                                            | CLOBAL           |     |      |
|    |                       |                                                        |           | ad rem-a, intercontribunationale Galeria<br>ad rem-ay - Um.contribunationale Users                 | 5-1-5-21-4110742415-4130520024-20462399<br>5-1-5-21-4110742415-4130520024-20462399 | GLOBAL<br>GLOBAL |     |      |
|    |                       |                                                        | 0         | ad rem-a) / m.com/Users/Enterprise Admins                                                          | 5-1-5-21-4183742415-4133520528-20482399                                            | UNIVERSAL        | 1.1 |      |
|    |                       |                                                        | 0         | ad rem-a) 7 m.com/Users/Enterprise Kay Admina                                                      | 5-1-5-21-4110742415-4132520026-20462299                                            | UNIVERSAL        |     |      |
|    |                       |                                                        | 0         | ad remis, stim.com/Users/Enterprise Read-only<br>ad remisy, am.com/Users/Enterprise Policy Creater | 5-1-5-21-4193742475-4133920026-20462399<br>5-1-5-21-4193742475-4133920026-20462399 | CLOBAL           |     |      |
|    |                       |                                                        | ×.        |                                                                                                    |                                                                                    |                  | *   |      |
|    |                       |                                                        |           |                                                                                                    |                                                                                    | Cancel           |     |      |
|    |                       |                                                        |           |                                                                                                    |                                                                                    |                  |     |      |

ドメインコンピューターとユーザーの追加

### ステップ3:マシン認証設定の確認

Advanced Settingsタブに移動し、マシン認証の設定を確認します。

- マシン認証の有効化:マシン認証を有効にします。
- マシンアクセス制限の有効化:認証の前にユーザ認証とマシン認証を組み合わせます。

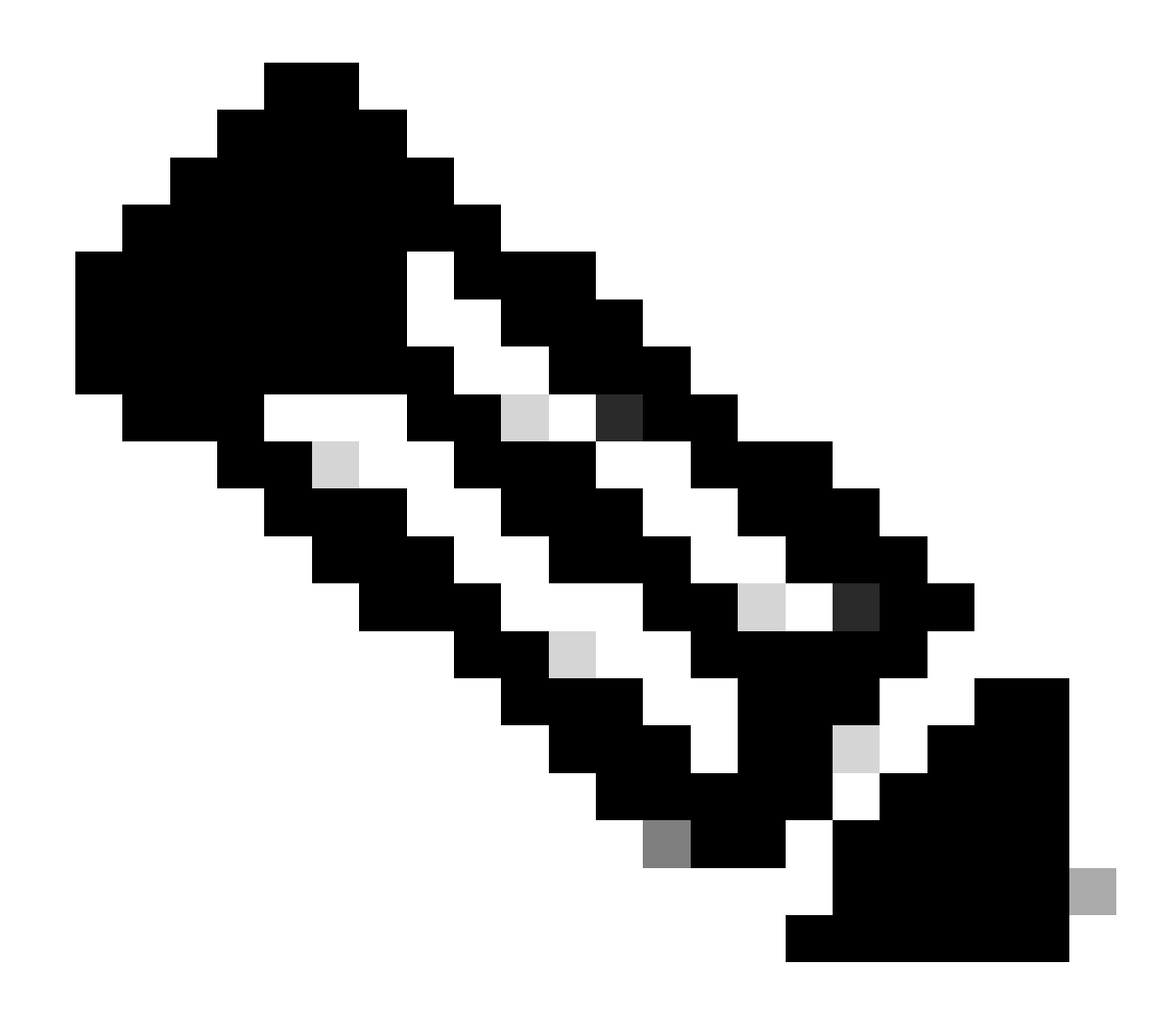

# 注:エージングタイムの有効範囲は1~8760です。

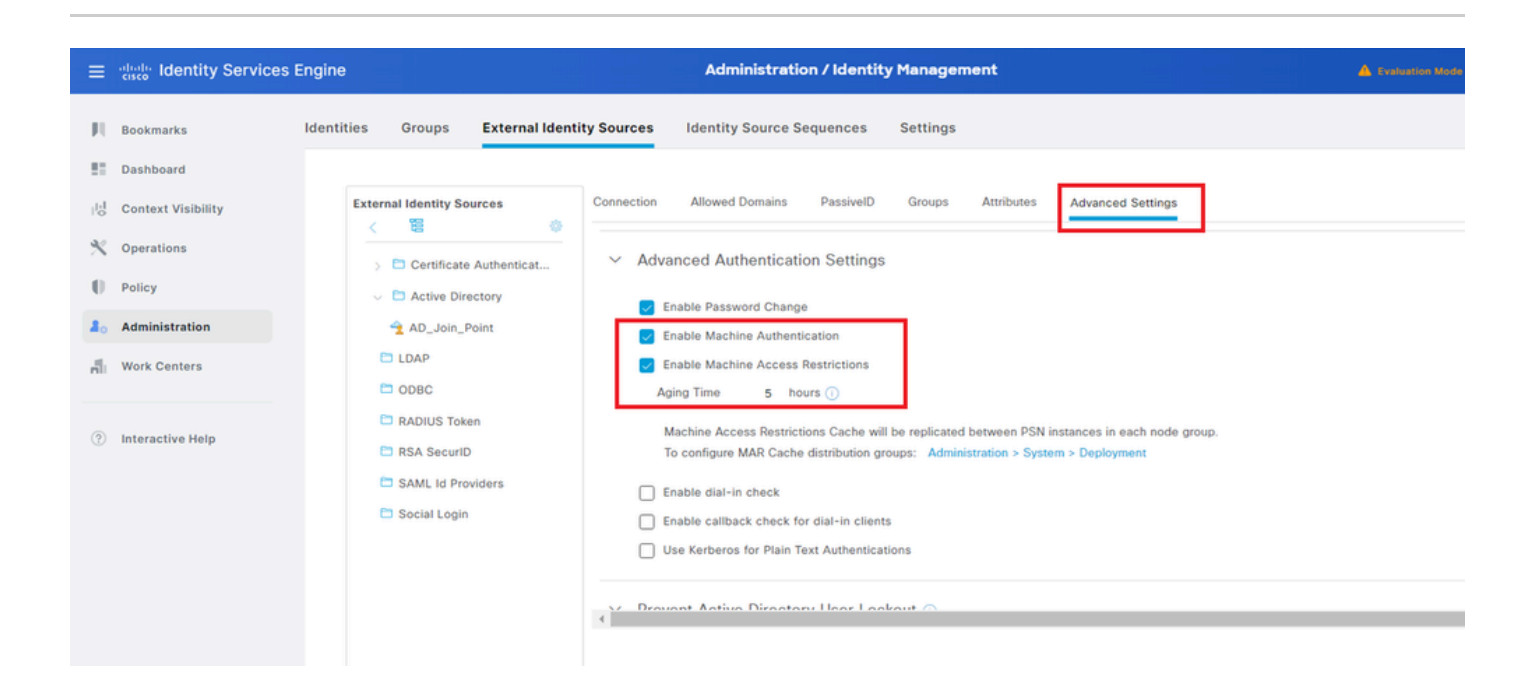

ステップ4:アイデンティティソースシーケンスの追加

Administration > Identity Source Sequencesの順に移動し、Identity Source Sequenceを追加します。

- 名前: Identity\_AD
- ・ 認証検索リスト: AD\_Join\_Point

| ≡               | alialia Identity Services I | ngine Administration / Identity Management                                                                                                    |
|-----------------|-----------------------------|----------------------------------------------------------------------------------------------------|
| Щ               | Bookmarks                   | Identities Groups External Identity Sources Identity Source Sequences Settings                                                                          |
| - 55            | Dashboard                   | Identity Source Sequences List > Identity AD                                                                                                    |
| 1 <sup>10</sup> | Context Visibility          | Identity Source Sequence                                                                                                    |
| *               | Operations                  |                                                                                                    |
| 0               | Policy                      | V Identity Source Sequence                                                                                                    |
| 20              | Administration              | Identity_AD                                                                                                    |
| đi.             | Work Centers                | Description                                                                                                    |
| ?               | Interactive Help            | <ul> <li>Certificate Based Authentication</li> <li>Select Certificate Authentication Profile</li> </ul>                                                 |
|                 |                             | <ul> <li>Authentication Search List</li> <li>A set of identity sources that will be accessed in sequence until first authentication succeeds</li> </ul> |
|                 |                             | Available Selected                                                                                                    |
|                 |                             | Internal Endpoints ^ AD_Join_Point ^                                                                                                    |
|                 |                             | Internal Users                                                                                                    |
|                 |                             | Guest Users                                                                                                    |
|                 |                             |                                                                                                    |
|                 |                             |                                                                                                    |
| アイ              | デンティティソース                   | シーケンスの追加                                                                                                    |

### ステップ5:DACLと許可プロファイルの追加

Policy > Results > Authorization > Downloadable ACLsの順に移動し、DACLを追加します。

- 名前: MAR\_Passed
- ・DACLコンテンツ: permit ip any host 1.x.x.101およびpermit ip any host 1.x.x.105

| ≡   | dentity Services E | Engine                     | Policy / Policy Elements                             |  |
|-----|--------------------|----------------------------|------------------------------------------------------|--|
| Щ   | Bookmarks          | Dictionaries Conditions Re | sults                                                |  |
|     | Dashboard          | Authentication >           | Downloadable ACL List > MAR_Passed                   |  |
| 15  | Context Visibility | Authorization              | Downloadable ACL                                     |  |
| - % | Operations         | Authorization Profiles     | there was presed                                     |  |
| 0   | Policy             | Downloadable ACLs          | Description                                          |  |
| 80  | Administration     | Profiling >                | IP version * IPv4 © IPv6 © Agnostic                  |  |
| ส้น | Work Centers       | Posture >                  | * DACL Content 1234567 permit ip any host 1.11.3.101 |  |
|     |                    | Client Provisioning >      | 2131415<br>1617181                                   |  |

DACLの追加

Policy > Results > Authorization > Authorization Profilesの順に移動し、認可プロファイルを追加 します。

- 名前:MAR\_Passed
- DACL名:MAR\_Passed

| Identity Services E | ngine                                                                                                    |                                                                                                    |                               | Policy / Policy Elements                                                                                                    |
|---------------------|----------------------------------------------------------------------------------------------------|----------------------------------------------------------------------------------------------------|-------------------------------|----------------------------------------------------------------------------------------------------|
| lookmarks           | Dictionaries Conditions                                                                                                    | Re                                                                                                    | sults                         |                                                                                                    |
| ashboard            | Authentication                                                                                                    | >                                                                                                    | Authorization Profiles > MAR_ | Passed                                                                                                    |
| Context Visibility  | Authorization                                                                                                    | ~                                                                                                    | Authorization Profile         |                                                                                                    |
| perations           | Authorization Profiles                                                                                                    |                                                                                                    | * Name                        | MAR_Passed                                                                                                    |
| olicy               | Downloadable ACLs                                                                                                    |                                                                                                    | Description                   |                                                                                                    |
| dministration       | Profiling                                                                                                    | >                                                                                                    |                               | R                                                                                                    |
| Vork Centers        | Posture                                                                                                    | >                                                                                                    | * Access Type                 | ACCESS_ACCEPT V                                                                                                    |
|                     | Client Provisioning                                                                                                    | >                                                                                                    | Network Device Profile        | ± Cisco ∨ ⊕                                                                                                    |
| nteractive Help     |                                                                                                    |                                                                                                    | Service Template              |                                                                                                    |
|                     |                                                                                                    |                                                                                                    | Track Movement                |                                                                                                    |
|                     |                                                                                                    |                                                                                                    | Agentless Posture             |                                                                                                    |
|                     |                                                                                                    |                                                                                                    | Passive Identity Tracking     |                                                                                                    |
|                     |                                                                                                    |                                                                                                    |                               |                                                                                                    |
|                     |                                                                                                    |                                                                                                    |                               |                                                                                                    |
|                     |                                                                                                    |                                                                                                    | ✓ Common Tasks                |                                                                                                    |
|                     |                                                                                                    |                                                                                                    | DACL Name                     | MAR_Passed V                                                                                                    |
|                     | view Identity Services E<br>ashboard<br>ontext Visibility<br>perations<br>alicy<br>dministration<br>ork Centers<br>teractive Help | the interview of the second second se | teractive Help                | Dictionaries       Conditions       Results         ashboard       Authorization       Authorization Profiles         ontext Visibility       Authorization Profiles       Authorization Profiles         brigg       Authorization Profiles       Authorization Profiles         brinistration       Profiling       Profiling         brigg       Client Provisioning       * Access Type         Client Provisioning       Network Device Profile         Service Template       Track Movement         Agentiess Posture       Passive Identity Tracking         Client Provisioning       Common Tasks |

許可プロファイルの追加

手順6:ポリシーセットの追加

Policy > Policy Setsの順に移動し、+ をクリックしてポリシーセットを追加します。

- ・ポリシーセット名:MAR\_Test
- 条件:Wired\_802.1X
- •許可されるプロトコル/サーバシーケンス:デフォルトのネットワークアクセス

| =  | dealer Identity Services E | Engine Policy / Policy Sets     |       | A type       | ion Mode 81 | 9 0 m C       | ۵ ۵     | 0          | 01        | ۹ |
|----|----------------------------|---------------------------------|-------|--------------|-------------|---------------|---------|------------|-----------|---|
| J  | Bookmarks                  | Policy Sets                     |       | R Click h    | ere to do v | isibility set | up Do n | ot show th | his agair | × |
|    | Dashboard                  | Conditions                      | Allow | ed Protocol  | s / Server  | Sequence      | Hits    | Actions    | View      |   |
| 1ª | Context Visibility         | Q Search                        |       |              |             |               |         |            |           |   |
| *  | Operations                 | MAR_Test     Wired_802.1X       | Defa  | lt Network / | locess      | × +           | 15      | ٥          | >         |   |
| 2. | Administration             | Default     Default     Default | Defa  | it Network i | Access      | <u>×</u> +    | ۰       | ٢          | •         |   |
| ñ  | Work Centers               |                                 |       |              |             |               |         |            |           |   |
|    |                            |                                 |       |              |             |               | Reset   |            | Save      |   |

ポリシーセットの追加

手順7:認証ポリシーの追加

Policy Setsに移動し、MAR\_Testをクリックして認証ポリシーを追加します。

- ルール名:MAR\_dot1x
- 条件:Wired\_802.1X
- 使用:Identity\_AD

| C | ~Authe | ntication | Policy(2) |             |                      |      |         |
|---|--------|-----------|-----------|-------------|----------------------|------|---------|
|   | ۲      | Status    | Rule Name | Conditions  | Use                  | Hits | Actions |
|   | Q      | Search    |           |             |                      |      |         |
|   |        | 0         | MAR_dot1x | Wind_802.1X | Identity_AD //       | 11   | ¢       |
|   |        | 0         | Default   |             | All_User_ID_Stores / | 0    | ŵ       |
|   |        |           | - >       |             |                      |      |         |

認証ポリシーの追加

Policy Setsに移動し、MAR\_Testをクリックして認可ポリシーを追加します。

- ルール名: MAR\_Passed
- ・条件:AD\_Join\_Point・ExternalGroups EQUALS ad.rem-xxx.com/Users/Domain Computers およびNetwork\_Access\_Authentication\_Passed
- 結果: MAR\_Passed
- ルール名: User\_MAR\_Passed
- 条件:ネットワークアクセス・WasMachineAuthenticated EQUALS True AND AD\_Join\_Point・ExternalGroups EQUALS ad.rem-xxx.com/Users/Domain Users
- 結果: PermitAccess

| · Additionational Policy(3) |                                                                                                    |                       |                         |
|-----------------------------|----------------------------------------------------------------------------------------------------|-----------------------|-------------------------|
|                             |                                                                                                    | Results               |                         |
| 🕣 Status Rule Name          | Conditions                                                                                                    | Profiles Securi       | Ity Groups Hits Actions |
| Q Search                    |                                                                                                    |                       |                         |
| MAR_Passed                  | AND R AD_Join_Point External@roups EQUALS ad rem-s; ``im.com/Users/Domain Computers Network_Access_Authentication_Passed                 | MAR_Passed / + Select | ct from list 🥒 🕂 t 🔯    |
| User_MAR_Pass               | id AND & Network Access WasMachineAuthenticated EQUALS True<br>A AD_Join_PointExternalGroups EQUALS ad.rem-sy tom.com/Users/Domain Users | PermitAccess          | et from list 🥒 🕂 t 🚳    |
| O Default                   |                                                                                                    | DenyAccess / + Select | ct from list 🥒 + 🧕 🚳    |

ステップ8:許可ポリシーの追加

# 確認

# パターン1マシン認証とユーザ認証

ステップ1:Windows PCからのサインアウト

Win10 PC1からSign outボタンをクリックして、マシン認証をトリガーします。

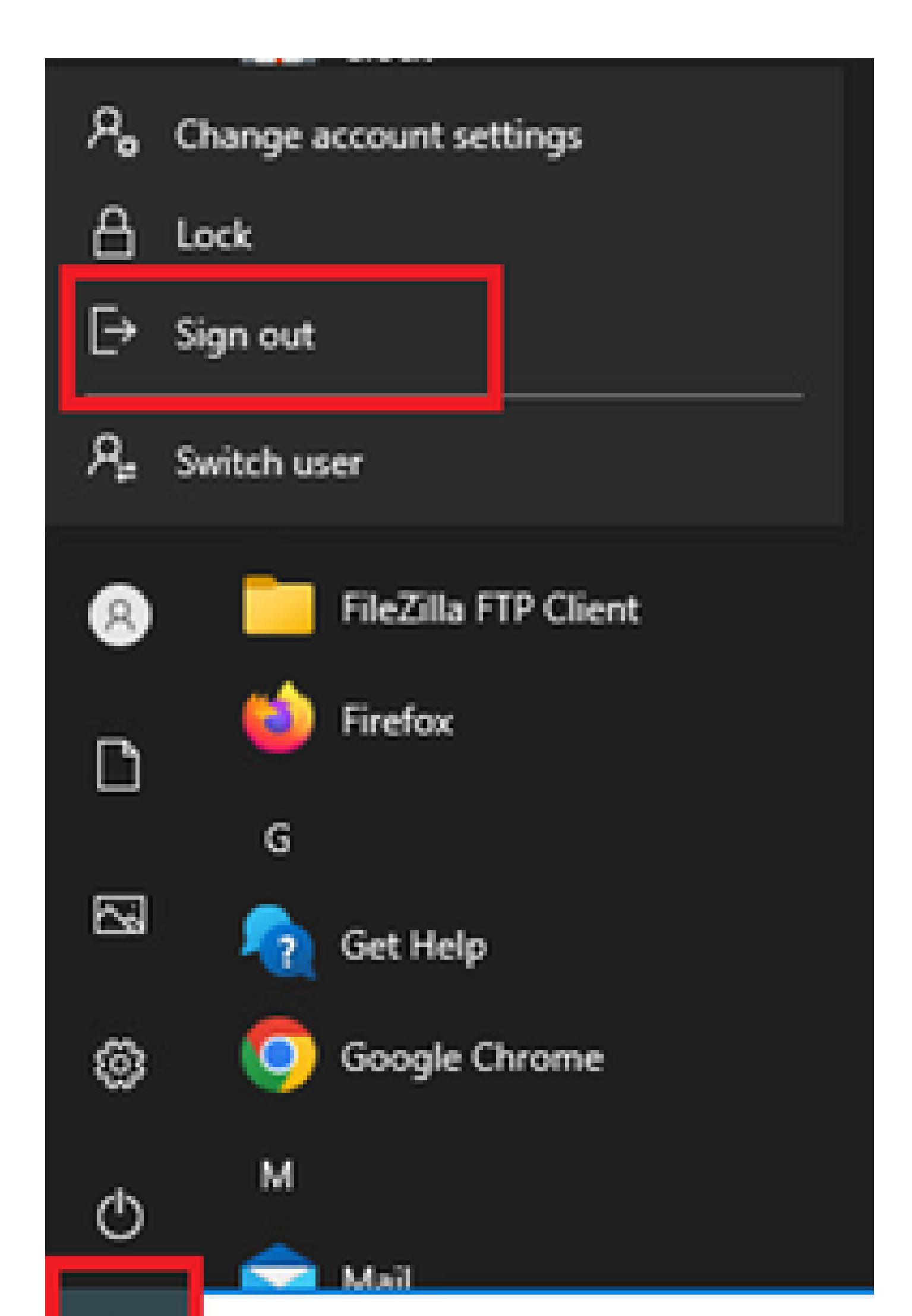

Interface: GigabitEthernet1/0/2 MAC Address: b496.9115.84cb IPv6 Address: Unknown IPv4 Address: 1.x.x.9 User-Name:

host/DESKTOP-L2IL9I6.ad.rem-xxx.com

Status: Authorized Domain: DATA Oper host mode: multi-auth Oper control dir: both Session timeout: N/A Restart timeout: N/A Periodic Acct timeout: N/A Session Uptime: 5s Common Session ID: 01C200650000049AA780D80 Acct Session ID: 0x000003C Handle: 0x66000016 Current Policy: POLICY\_Gi1/0/2

Local Policies: Service Template: DEFAULT\_LINKSEC\_POLICY\_SHOULD\_SECURE (priority 150)

Server Policies: ACS ACL: xACSACLx-IP-MAR\_Passed-6639ba20

Method status list: Method State

dot1x Authc Success

ステップ3: Windows PCへのログイン

Win10 PC1にログインし、ユーザ認証をトリガーするためのユーザ名とパスワードを入力します。

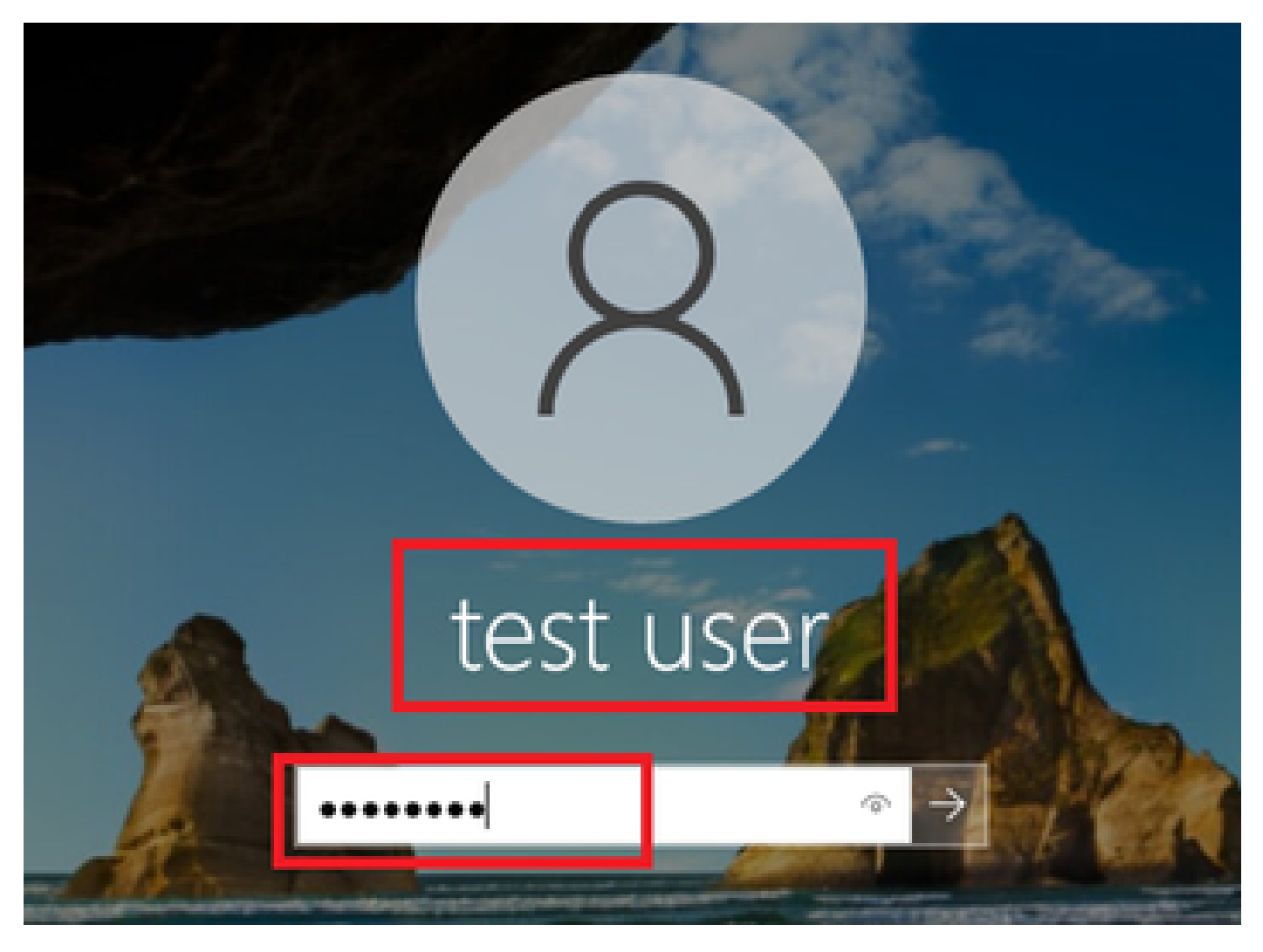

Windows PCへのログイン

ステップ4:認証セッションの確認

show authentication sessions interface GigabitEthernet1/0/2 detailsコマンドを実行して、C1000でのユーザ認証セッションを確認します。

<#root>

Switch#

show authentication sessions interface GigabitEthernet1/0/2 details

Interface: GigabitEthernet1/0/2
MAC Address: b496.9115.84cb
IPv6 Address: Unknown
IPv4 Address: 1.x.x.9
User-Name:

AD\testuser

Status: Authorized Domain: DATA Oper host mode: multi-auth Oper control dir: both Session timeout: N/A Restart timeout: N/A Periodic Acct timeout: N/A Session Uptime: 85s Common Session ID: 01C200650000049AA780D80 Acct Session ID: 0x000003D Handle: 0x66000016 Current Policy: POLICY\_Gi1/0/2 Local Policies: Service Template: DEFAULT\_LINKSEC\_POLICY\_SHOULD\_SECURE (priority 150) Server Policies: Method status list: Method State dot1x Authc Success

ステップ5:Radiusライブログの確認

ISE GUIで、Operations > RADIUS > Live Logsの順に移動し、マシン認証とユーザ認証のライブログを確認します。

| ≡   | dentity Services I | Engine  |                          |                           |         |       | Operations /                       | RADIUS          |              |                                  |                                        | A Evaluation Mode   | ∎aya Q (     | ۵ ۵      | ۵         | A |
|-----|--------------------|---------|--------------------------|---------------------------|---------|-------|------------------------------------|-----------------|--------------|----------------------------------|----------------------------------------|---------------------|--------------|----------|-----------|---|
| н   | Bookmarks          | Live Lo | gs Live Sessions         |                           |         |       |                                    |                 |              |                                  |                                        |                     |              |          |           |   |
|     | Dashboard          |         |                          |                           |         |       |                                    |                 |              |                                  |                                        |                     |              |          |           |   |
| 명   | Context Visibility | Mit     | configured Supplicants 🕕 |                           |         | Mis   | configured Network Devices 🕕       |                 | RADIUS Drops |                                  | <b>Client Stopped Responding</b>       |                     |              | Repeat   | Counter   | 0 |
| *   | Operations         |         | 0                        |                           |         |       | 0                                  |                 | 0            |                                  | 0                                      |                     |              |          | 0         |   |
| U   | Policy             |         |                          |                           |         |       |                                    |                 |              |                                  | Defeath                                | Show                |              | Webin    |           |   |
| 2.  | Administration     |         |                          |                           |         |       |                                    |                 |              |                                  | Never                                  | ✓ Latest            | 20 records 🧹 | Last 3 h | lours     | × |
| đ   | Work Centers       | e       | E Reset Repeat Counts    | $\oplus$ Export To $\vee$ |         |       |                                    |                 |              |                                  |                                        |                     |              | Filter > | < •       |   |
|     |                    |         | Time                     | Status                    | Details | Repea | Identity                           | Endpoint ID     | Endpoint     | Authentication Policy            | Authorization Policy                   | Authorization P     | IP Address   | Neta     | ork De    |   |
| (?) | Interactive Help   | )       | <                        | ~                         |         |       | Identity                           | Endpoint ID     | Endpoint Pr  | Authentication Policy            | Authorization Policy                   | Authorization Profi | IP Address   | v Netw   | ork Devic | £ |
|     |                    |         | May 07, 2024 04:36:14    | •                         | 0       | 0     | AD/sestuser                        | B4:96:91:15:84: | Intel-Devi   | $MAR_Test \Rightarrow MAR_dot1x$ | $MAR_Test \mapsto User_MAR_Passed$     | PermitAccess        | 1.1 3.9      |          |           |   |
|     |                    |         | May 07, 2024 04:36:13    | 8                         | ē.      |       | ADitestuser                        | B4.96.91.15.84  | Intel-Devi   | MAR_Test >> MAR_dot1x            | $MAR_Test \Rightarrow User_MAR_Passed$ | PermitAccess        | 1.1 0.9      | C100     | 0         |   |
|     |                    |         | May 07, 2024 04:35:12    | 2                         | ò       |       | #ACSACL#-IP-MAR_Passed-6639ba20    |                 |              |                                  |                                        |                     |              | C100     | 5         |   |
|     |                    |         | May 07, 2024 04:35:12    | 2                         | 0       |       | host/DESKTOP-L2IL9I6.ad.rem-s_ithm | B4:96:91:15:84: | Intel-Devi   | $MAR_Test \Rightarrow MAR_dot1x$ | $MAR_Test \gg MAR_Pessed$              | MAR_Passed          | 169.254.90.1 | C100     | 5         |   |

Radiusライブログ

マシン認証の詳細なライブログを確認します。

#### Cisco ISE

| Overview              |                                        |
|-----------------------|----------------------------------------|
| Event                 | 5200 Authentication succeeded          |
| Username              | host/DESKTOP-L2IL9I6.ad.rem-s,s.sm.com |
| Endpoint Id           | B4:96:91:15:84:CB ⊕                    |
| Endpoint Profile      | Intel-Device                           |
| Authentication Policy | MAR_Test >> MAR_dot1x                  |
| Authorization Policy  | MAR_Test >> MAR_Passed                 |
| Authorization Result  | MAR_Passed                             |

#### Authentication Details

| Source Timestamp                 | 2024-05-07 16:35:12.222                 |
|----------------------------------|-----------------------------------------|
| Received Timestamp               | 2024-05-07 16:35:12.222                 |
| Policy Server                    | ise33-01                                |
| Event                            | 5200 Authentication succeeded           |
| Username                         | host/DESKTOP-L2IL9I6.ad.rem-sy form.com |
| Endpoint Id                      | B4:96:91:15:84:CB                       |
| Calling Station Id               | B4-96-91-15-84-CB                       |
| Endpoint Profile                 | Intel-Device                            |
| IPv4 Address                     | 169.254.90.172                          |
| Authentication Identity<br>Store | AD_Join_Point                           |
| Identity Group                   | Profiled                                |
| Audit Session Id                 | 01C2006500000049AA780D80                |
| Authentication Method            | dot1x                                   |
| Authentication Protocol          | PEAP (EAP-MSCHAPv2)                     |
|                                  |                                         |

Step ID Description Latency (ms) 11001 Received RADIUS Access-Request - AD\_Join\_Point 11017 RADIUS created a new session - ad.rem-sy .em.com 0 15049 Evaluating Policy Group - AD\_Join\_Point 1 15008 Evaluating Service Selection Policy 0 15048 Queried PIP - Normalised Radius.RadiusFlowType 3 11507 Extracted EAP-Response/Identity 2 12500 Prepared EAP-Request proposing EAP-TLS with challenge 0 12625 Valid EAP-Key-Name attribute received 0 11006 Returned RADIUS Access-Challenge 1 6 11001 Received RADIUS Access-Request 11018 RADIUS is re-using an existing session 0 Extracted EAP-Response/NAK requesting to use PEAP 12301 0 instead 12300 Prepared EAP-Request proposing PEAP with challenge 0 12625 Valid EAP-Key-Name attribute received 0 Returned RADIUS Access-Challenge 0 11006 11001 Received RADIUS Access-Request 5 11018 RADIUS is re-using an existing session 0 Extracted EAP-Response containing PEAP challenge-12302 1 response and accepting PEAP as negotiated 61025 1 Open secure connection with TLS peer 12318 Successfully negotiated PEAP version 0 0 12800 Extracted first TLS record; TLS handshake started 0 0 12805 Extracted TLS ClientHello message 12806 Prepared TLS ServerHello message 0 12807 Prepared TLS Certificate message 0 12808 Prepared TLS ServerKeyExchange message 25 12810 Prepared TLS ServerDone message 0 12305 Prepared EAP-Request with another PEAP challenge 0 11006 Returned RADIUS Access-Challenge 1 11001 Received RADIUS Access-Request 14 11018 RADIUS is re-using an existing session 0

Steps

マシン認証の詳細

ユーザ認証の詳細なライブログを確認します。

#### Cisco ISE

| Overview                         |                               |   | Steps   |                                                                                                |              |
|----------------------------------|-------------------------------|---|---------|------------------------------------------------------------------------------------------------|--------------|
| Event                            | 5200 Authentication succeeded |   | Step ID | Description                                                                                    | Latency (ms) |
|                                  |                               |   | 11001   | Received RADIUS Access-Request - AD_Join_Point                                                 |              |
| Username                         | AD\testuser                   |   | 11017   | RADIUS created a new session - ad.rem-sy .em.com                                               | 0            |
| Endpoint Id                      | B4:96:91:15:84:CB ⊕           |   | 15049   | Evaluating Policy Group - AD_Join_Point                                                        | 0            |
| Endpoint Profile                 | Intel-Device                  |   | 15008   | Evaluating Service Selection Policy                                                            | 1            |
|                                  |                               | 1 | 11507   | Extracted EAP-Response/Identity                                                                | 7            |
| Authentication Policy            | MAR_Test >> MAR_dot1x         |   | 12500   | Prepared EAP-Request proposing EAP-TLS with challenge                                          | 0            |
| Authorization Policy             | MAR_Test >> User_MAR_Passed   |   | 12625   | Valid EAP-Key-Name attribute received                                                          | 0            |
| Authorization Result             | PermitAccess                  |   | 11006   | Returned RADIUS Access-Challenge                                                               | 0            |
|                                  |                               | 1 | 11001   | Received RADIUS Access-Request                                                                 | 8            |
|                                  |                               |   | 11018   | RADIUS is re-using an existing session                                                         | 0            |
| Authentication Details           |                               |   | 12301   | Extracted EAP-Response/NAK requesting to use PEAP<br>instead                                   | 0            |
| Source Timestamp                 | 2024-05-07 16:36:13.748       |   | 12300   | Prepared EAP-Request proposing PEAP with challenge                                             | 1            |
|                                  |                               |   | 12625   | Valid EAP-Key-Name attribute received                                                          | 0            |
| Received Timestamp               | 2024-05-07 16:36:13.748       |   | 11006   | Returned RADIUS Access-Challenge                                                               | 0            |
| Policy Server                    | ise33-01                      |   | 11001   | Received RADIUS Access-Request                                                                 | 11           |
| Event                            | 5200 Authentication succeeded |   | 11018   | RADIUS is re-using an existing session                                                         | 0            |
| Username                         | AD\testuser                   |   | 12302   | Extracted EAP-Response containing PEAP challenge-<br>response and accepting PEAP as negotiated | 0            |
| Endpoint Id                      | B4:96:91:15:84:CB             |   | 61025   | Open secure connection with TLS peer                                                           | 0            |
|                                  |                               |   | 12318   | Successfully negotiated PEAP version 0                                                         | 1            |
| Calling Station Id               | B4-96-91-15-84-CB             |   | 12800   | Extracted first TLS record; TLS handshake started                                              | 0            |
| Endpoint Profile                 | Intel-Device                  |   | 12805   | Extracted TLS ClientHello message                                                              | 0            |
| IPv4 Address                     | 1.1 . 0.9                     |   | 12806   | Prepared TLS ServerHello message                                                               | 0            |
|                                  |                               |   | 12807   | Prepared TLS Certificate message                                                               | 0            |
| Authentication Identity<br>Store | AD_Join_Point                 |   | 12808   | Prepared TLS ServerKeyExchange message                                                         | 28           |
|                                  |                               |   | 12810   | Prepared TLS ServerDone message                                                                | 0            |
| Identity Group                   | Profiled                      |   | 12305   | Prepared EAP-Request with another PEAP challenge                                               | 1            |
| Audit Session Id                 | 01C2006500000049AA780D80      |   | 11006   | Returned RADIUS Access-Challenge                                                               | 0            |
| Authentication Method            | dot1x                         |   | 11001   | Received RADIUS Access-Request                                                                 | 30           |
| Authentication Drotocol          | DEAD (EAD MCCHAD              |   | 11018   | RADIUS is re-using an existing session                                                         | 0            |
| Authentication Protocol          | PEAP (EAP-MSCHAPVZ)           |   | 12304   | Extracted EAP-Response containing PEAP challenge-                                              | 0            |

ユーザ認証の詳細

#### パターン2ユーザ認証のみ

ステップ1: Windows PCのNICを無効および有効にする

ユーザ認証をトリガーするには、Win10 PC1のNICを無効および有効にします。

#### ステップ2:認証セッションの確認

show authentication sessions interface GigabitEthernet1/0/2 detailsコマンドを実行して、C1000でのユーザ認証セッションを確認します

0

#### <#root>

Switch#

show authentication sessions interface GigabitEthernet1/0/2 details

Interface: GigabitEthernet1/0/2
MAC Address: b496.9115.84cb
IPv6 Address: Unknown
IPv4 Address: 1.x.x.9

User-Name: AD\testuser Status: Authorized Domain: DATA Oper host mode: multi-auth Oper control dir: both Session timeout: N/A Restart timeout: N/A Periodic Acct timeout: N/A Session Uptime: 419s Common Session ID: 01C2006500000049AA780D80 Acct Session ID: 0x000003D Handle: 0x66000016 Current Policy: POLICY\_Gi1/0/2 Local Policies: Service Template: DEFAULT\_LINKSEC\_POLICY\_SHOULD\_SECURE (priority 150) Server Policies: Method status list: Method State dot1x Authc Success

ステップ3:Radiusライブログの確認

ISE GUIで、Operations > RADIUS > Live Logsの順に移動し、ユーザ認証のライブログを確認します。

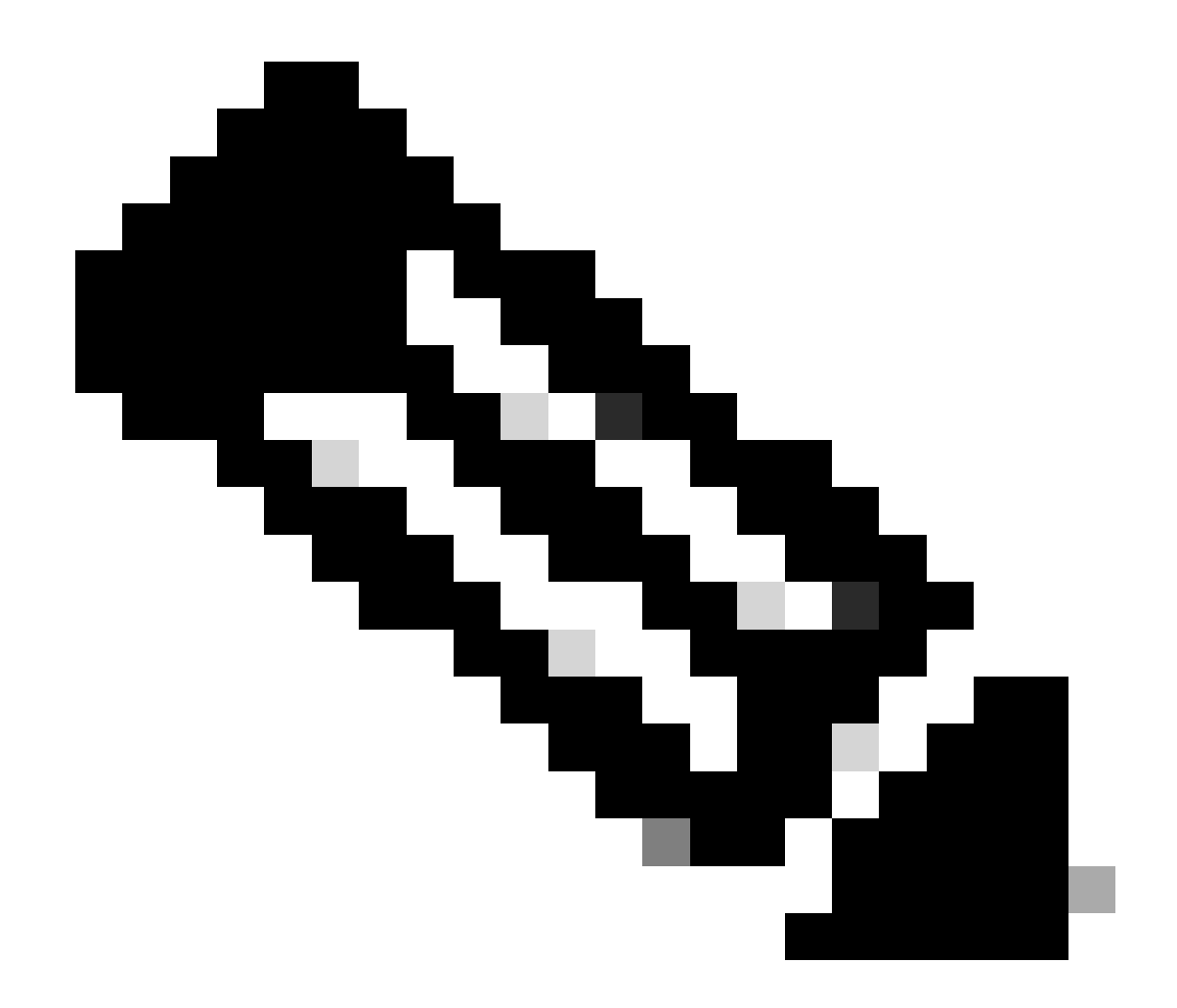

注:MARキャッシュはISEに保存されるため、必要なのはユーザ認証だけです。

| $\equiv \frac{1}{1000}$ Identity Services | Engine                    |                           | Operations                         | / RADIUS           |                                   |                                  | 🛦 Crahadian Made 🗖 Days 🔍 (    | 0 0 0 A                |
|-------------------------------------------|---------------------------|---------------------------|------------------------------------|--------------------|-----------------------------------|----------------------------------|--------------------------------|------------------------|
| JI Bookmarks                              | Live Logs Live Sessions   |                           |                                    |                    |                                   |                                  |                                |                        |
| E Dashboard                               |                           |                           |                                    |                    |                                   |                                  |                                |                        |
| 1d Context Visibility                     | Misconfigured Supplicants | M                         | configured Network Devices 🔘       | RAI                | DIUS Drops 🕕                      | <b>Client Stopped Responding</b> |                                | Repeat Counter 🕕       |
| 😤 Operations                              | 0                         |                           | 0                                  |                    | 0                                 | 0                                |                                | 0                      |
| Policy                                    |                           |                           |                                    |                    |                                   | Refresh<br>Never                 | Show Latest 20 records         | Within<br>Last 3 hours |
| Administration                            | 🖉 🖆 Reset Repeat Counts   | $\oplus$ Export To $\lor$ |                                    |                    |                                   |                                  |                                | Filter V 0             |
|                                           | Time                      | Status Details Repea      | Identity                           | Endpoint ID E      | Indpoint Authentication Policy    | Authorization Policy             | Authorization P IP Address     | Network De             |
| (2) Interactive Help                      | ×                         | v                         | Identity                           | Endpoint ID E      | Endpoint Pr Authentication Policy | Authorization Policy             | Authorization Profi IP Address | V Network Devic        |
| 0                                         | May 07, 2024 04:42:05     | • à •                     | AD/pestuser                        | 84:96:91:15:84: In | ntel-Devi MAR_Test >> MAR_dot1x   | MAR_Test >> User_MAR_Passed      | PermitAccess 1.1.1.1.9         |                        |
|                                           | May 07, 2024 04:42:04     | - <b>B</b> 3              | AD/pestuser                        | 84:96:91:15:84: In | ntel-Devi MAR_Test >> MAR_dot1x   | MAR_Test >> User_MAR_Passed      | PermitAccess 1                 | C1000                  |
|                                           | May 07, 2024 04:36:13     | - <b>D</b> 3              | AD/destuser                        | 84:96:91:15:84: In | ntel-Devi MAR_Test >> MAR_dot1x   | MAR_Test >> User_MAR_Passed      | PermitAccess 1.1 . 0.9         | C1000                  |
|                                           | May 07, 2024 04:35:12     | a a                       | #ACSACL#-IP-MAR_Passed-6639ba20    |                    |                                   |                                  |                                | C1000                  |
|                                           | May 07, 2024 04:35:12     | <b>2</b> 3                | host/DESKTOP-L2IL9I6.ad.rem-s 1.am | 84:96:91:15:84: In | ntel-Devi MAR_Test >> MAR_dot1x   | MAR_Test >> MAR_Passed           | MAR_Passed 169.254.90.1        | C1000                  |

#### ユーザ認証の詳細なライブログを確認します。

#### Cisco ISE

| Overview                         |                                                                                      | Steps   |                                                                                                |            |
|----------------------------------|--------------------------------------------------------------------------------------|---------|------------------------------------------------------------------------------------------------|------------|
| Event                            | 5200 Authentication succeeded                                                        | Step ID | Description                                                                                    | Latency (r |
| LYCIN                            | 5265 Admenterior Secreted                                                            | 11001   | Received RADIUS Access-Request - AD_Join_Point                                                 |            |
| Username                         | AD\testuser                                                                          | 11017   | RADIUS created a new session - ad.rem-s_t.em.com                                               | 0          |
| Endpoint Id                      | B4:96:91:15:84:CB ⊕                                                                  | 15049   | Evaluating Policy Group - AD_Join_Point                                                        | 1          |
| Endpoint Profile                 | Intel-Device                                                                         | 15008   | Evaluating Service Selection Policy                                                            | 0          |
| chapoint Prome                   | inter-benee                                                                          | 11507   | Extracted EAP-Response/Identity                                                                | 16         |
| Authentication Policy            | MAR_Test >> MAR_dot1x                                                                | 12500   | Prepared EAP-Request proposing EAP-TLS with challenge                                          | 2          |
| Authorization Policy             | MAR_Test >> User_MAR_Passed                                                          | 12625   | Valid EAP-Key-Name attribute received                                                          | 0          |
| Authorization Result             | PermitAccess                                                                         | 11006   | Returned RADIUS Access-Challenge                                                               | 0          |
| auton court                      | 1 chimesecou                                                                         | 11001   | Received RADIUS Access-Request                                                                 | 5          |
|                                  |                                                                                      | 11018   | RADIUS is re-using an existing session                                                         | 0          |
| Authentication Details           |                                                                                      | 12301   | Extracted EAP-Response/NAK requesting to use PEAP<br>instead                                   | 0          |
| Source Timestamp                 | 2024-05-07 16-42-04 467                                                              | 12300   | Prepared EAP-Request proposing PEAP with challenge                                             | 0          |
| could innovanip                  | NAME OF A DESCRIPTION                                                                | 12625   | Valid EAP-Key-Name attribute received                                                          | 0          |
| Received Timestamp               | 2024-05-07 16:42:04.467                                                              | 11006   | Returned RADIUS Access-Challenge                                                               | 0          |
| olicy Server                     | ise33-01                                                                             | 11001   | Received RADIUS Access-Request                                                                 | 25         |
| vent                             | 5200 Authentication succeeded                                                        | 11018   | RADIUS is re-using an existing session                                                         | 0          |
| Jsername                         | AD\testuser                                                                          | 12302   | Extracted EAP-Response containing PEAP challenge-<br>response and accepting PEAP as negotiated | 1          |
| indopint Id                      | R4-96-91-15-84-CR                                                                    | 61025   | Open secure connection with TLS peer                                                           | 0          |
|                                  | 04100101110104100                                                                    | 12318   | Successfully negotiated PEAP version 0                                                         | 0          |
| alling Station Id                | B4-96-91-15-84-CB                                                                    | 12800   | Extracted first TLS record; TLS handshake started                                              | 0          |
| indpoint Profile                 | Intel-Device                                                                         | 12805   | Extracted TLS ClientHello message                                                              | 0          |
| PvA Address                      | 117:39                                                                               | 12806   | Prepared TLS ServerHello message                                                               | 0          |
| 14 14041000                      |                                                                                      | 12807   | Prepared TLS Certificate message                                                               | 0          |
| Authentication Identity<br>Store | AD_Join_Point                                                                        | 12808   | Prepared TLS ServerKeyExchange message                                                         | 26         |
|                                  |                                                                                      | 12810   | Prepared TLS ServerDone message                                                                | 0          |
| dentity Group                    | Profiled                                                                             | 12305   | Prepared EAP-Request with another PEAP challenge                                               | 0          |
| Audit Session Id                 | 01C2006500000049AA780D80                                                             | 11006   | Returned RADIUS Access-Challenge                                                               | 0          |
| Authentication Method            | dot1x                                                                                | 11001   | Received RADIUS Access-Request                                                                 | 14         |
|                                  |                                                                                      | 11018   | RADIUS is re-using an existing session                                                         | 0          |
| Authentication Protocol          | PEAP (EAP-MSCHAPv2)<br>Framed                                                        | 12304   | Extracted EAP-Response containing PEAP challenge-<br>response                                  | 1          |
|                                  |                                                                                      | 12305   | Prepared EAP-Request with another PEAP challenge                                               | 0          |
| Network Device                   | C1000<br>service-type=Framed,                                                        | 24422   | ISE has confirmed previous successful machine<br>authentication for user in Active Directory   | 0          |
|                                  | audit-session-id=01C2006500000049AA780D80,<br>method=dot1x                           | 15036   | Evaluating Authorization Policy                                                                | 0          |
| CiscoAVPair                      | AuthenticationIdentityStore=AD_Join_Point,<br>FQSubjectName=2ce19620-0842-11ef-a5ec- | 24209   | Looking up Endpoint in Internal Endpoints IDStore -<br>AD\testuser                             | 1          |
|                                  | 362cec4b4f3d#testuser@ad.rem-sy_te_1.com,                                            | 24211   | Found Endpoint in Internal Endpoints IDStore                                                   | 3          |
|                                  | 17/9                                                                                 | 24432   | Looking up user in Active Directory - AD\testuser                                              |            |
| D-Groups-Names                   | ad.rem-sv: m.com/Builtin/Users                                                       | 24355   | LDAP fetch succeeded                                                                           |            |
|                                  |                                                                                      | 24416   | User's Groups retrieval from Active Directory succeeded                                        |            |
| D-Groups-Names                   | ad.rem-sym.com/Builtin/Administrators                                                | 15048   | Queried PIP - AD_Join_Point.ExternalGroups                                                     | 11         |
| D-Groups-Names                   | ad.rem-synt in.com/Users/Denied RODC Password                                        | 15016   | Selected Authorization Profile - PermitAccess                                                  | 5          |
|                                  | Replication Group                                                                    | 22081   | Max sessions policy passed                                                                     | 0          |
| D-Groups-Names                   | ad.rem-sjinte.in.com/Users/Domain Admins                                             | 22080   | New accounting session created in Session cache                                                | 0          |
| D-Groups-Names                   | ad.rem-sylfim.com/Users/Domain Users                                                 | 12306   | PEAP authentication succeeded                                                                  | 0          |
|                                  |                                                                                      | 61026   | Shutdown secure connection with TLS peer                                                       | 0          |
|                                  |                                                                                      | 11503   | Prepared EAP-Success                                                                           | 1          |
| esult                            |                                                                                      | 11002   | Returned RADIUS Access-Accept                                                                  | 2          |
|                                  |                                                                                      |         |                                                                                                |            |

ユーザ認証の詳細

#### トラブルシュート

次のデバッグログ(prrt-server.log)は、ISEでの認証の詳細な動作を確認するのに役立ちます。

ランタイム設定

- ランタイムロギング
- ランタイムAAA

次に、パターン1のデバッグログの例を示します。このドキュメントの「マシン認証とユーザ認証」。

#### <#root>

// machine authentication MAR,2024-05-08 16:54:50,582,DEBUG,0x7fb2fd3db700,cntx=0000034313,sesn=ise33-01/504417979/41,CPMSessionID=01C2006500000049AA780D8

#### user=host/DESKTOP-L2IL9I6.ad.rem-xxx.com

,CallingStationID=B4-96-91-15-84-CB,FramedIPAddress=1.x.x.9,MARCache::checkInsertConditions:

#### subject=machine

, calling-station-id=B4-96-91-15-84-CB, HostName=DESKTOP-L2IL9I6\$@ad.rem-xxx.com,MARCache.cpp:105

// insert MAR cache
MAR,2024-05-08 16:54:50,582,DEBUG,0x7fb2fd3db700,cntx=0000034313,sesn=ise33-01/504417979/41,CPMSessionI

#### user=host/DESKTOP-L2IL9I6.ad.rem-xxx.com

,CallingStationID=B4-96-91-15-84-CB,FramedIPAddress=1.x.x.9,

#### Inserting new entry to cache

CallingStationId=B4-96-91-15-84-CB, HostName=DESKTOP-L2IL9I6\$@ad.rem-xxx.com, IDStore=AD\_Join\_Point an MAR,2024-05-08 16:54:50,582,DEBUG,0x7fb2fd3db700,cntx=0000034313,sesn=ise33-01/504417979/41,CPMSessionI

user=host/DESKTOP-L2IL9I6.ad.rem-xxx.com

,CallingStationID=B4-96-91-15-84-CB,FramedIPAddress=1.x.x.9,MARCache::onInsertRequest: event not locall

// user authentication
MAR,2024-05-08 16:55:11,120,DEBUG,0x7fb2fdde0700,cntx=0000034409,sesn=ise33-01/504417979/45,CPMSessionI

#### user=AD\testuser

,CallingStationID=B4-96-91-15-84-CB,FramedIPAddress=1.x.x.9,MARCache::onQueryRequest:

machine authentication confirmed locally

,MARCache.cpp:222 MAR,2024-05-08 16:55:11,130,DEBUG,0x7fb2fe5e4700,cntx=0000034409,sesn=ise33-01/504417979/45,CPMSessionI

#### user=AD\testuser

,CallingStationID=B4-96-91-15-84-CB,FramedIPAddress=1.x.x.9,MARCache::onMachineQueryResponse:

#### machine DESKTOP-L2IL9I6\$@ad.rem-xxx.com valid in AD

,MARCache.cpp:316

#### 関連情報

マシンアクセス制限の長所と短所

翻訳について

シスコは世界中のユーザにそれぞれの言語でサポート コンテンツを提供するために、機械と人に よる翻訳を組み合わせて、本ドキュメントを翻訳しています。ただし、最高度の機械翻訳であっ ても、専門家による翻訳のような正確性は確保されません。シスコは、これら翻訳の正確性につ いて法的責任を負いません。原典である英語版(リンクからアクセス可能)もあわせて参照する ことを推奨します。